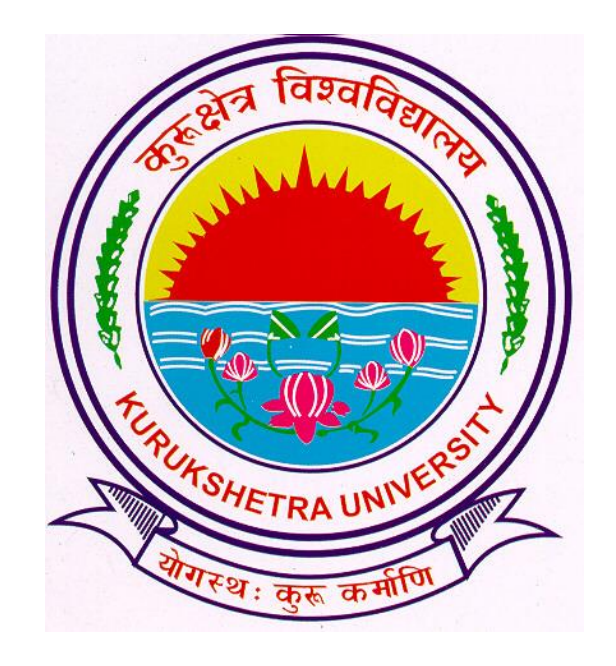

#### **Presentation For**

Submit to Registration Process

## Go to ku.digitaluniversity.ac

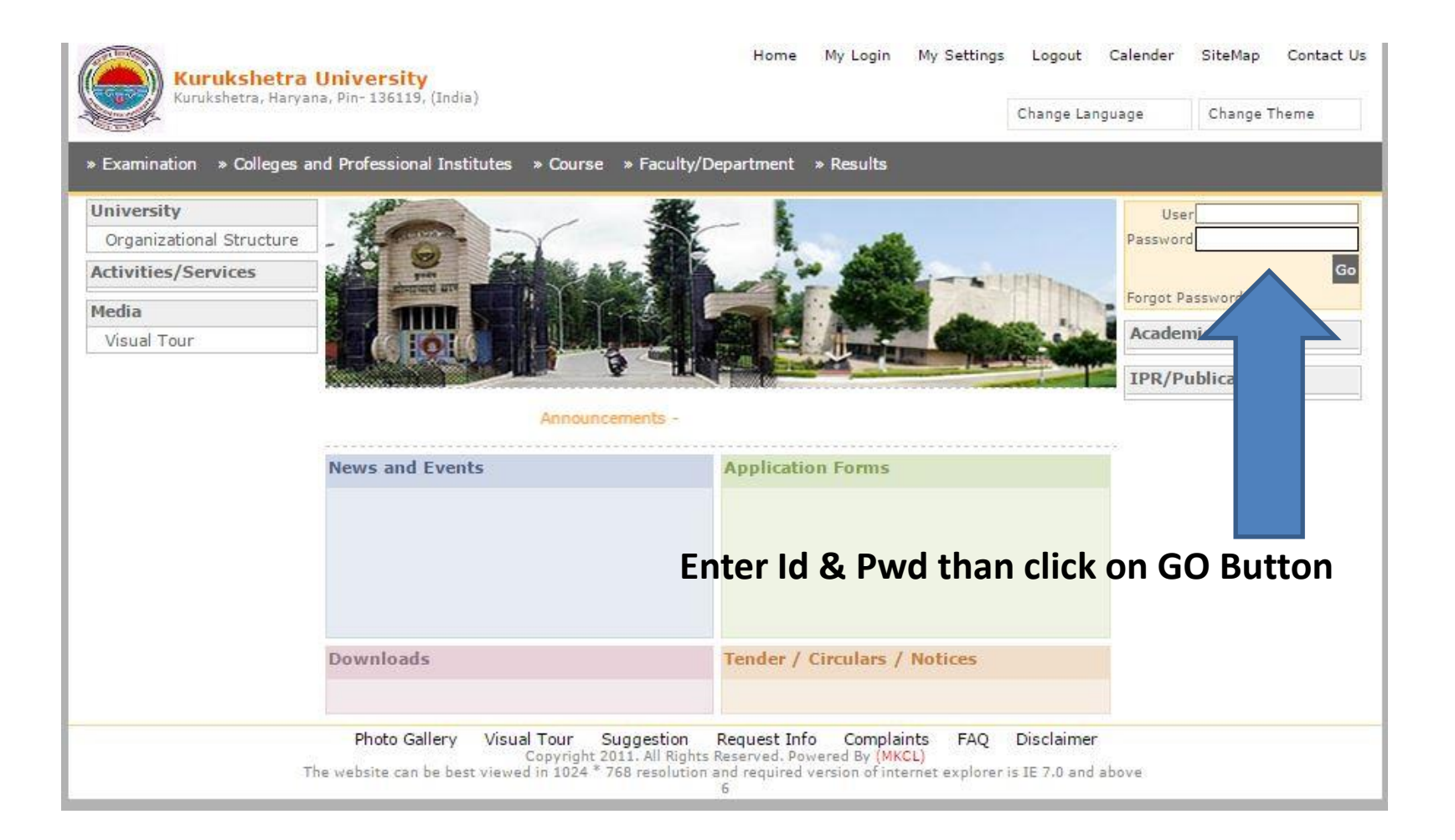

# After Completion of entries....

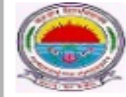

Kurukshetra University Kurukshetra, Haryana, Pin- 136119, (India) Home - My Login - My Settings - Logout - Calendar - Sitemap - Contact Us

Course Definition | College Definition | Admissions | Registration | Administration | Messaging | Pre-Eligibility System | eSuvidha | Pre Examination | Examination | Reports | Student Profile | Invoice | Import Export Data | Dashboard | Student Facilitation Center |

#### Welcome Department of Geophysics !

You have logged in as College and your last logon was 10/26/2015 11:52:27 AM

#### Home

- Course Definition
- College Definition
- Admissions
- Registration
- Administration
- Messaging
- Pre-Eligibility System
- eSuvidha
- Pre Examination
- Examination
- Reports
- Student Profile
- Invoice
- Import Export Data
- Dashboard
- Student Facilitation
   Center

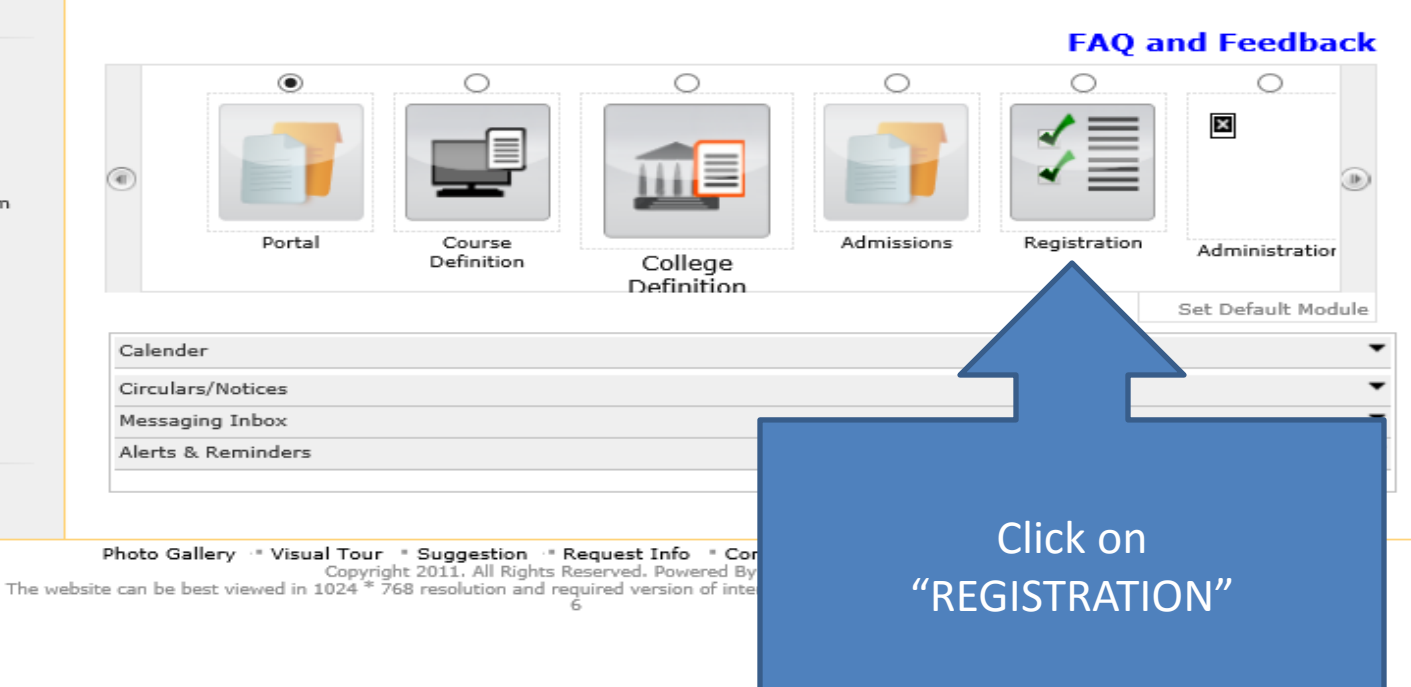

### **Registration Page**

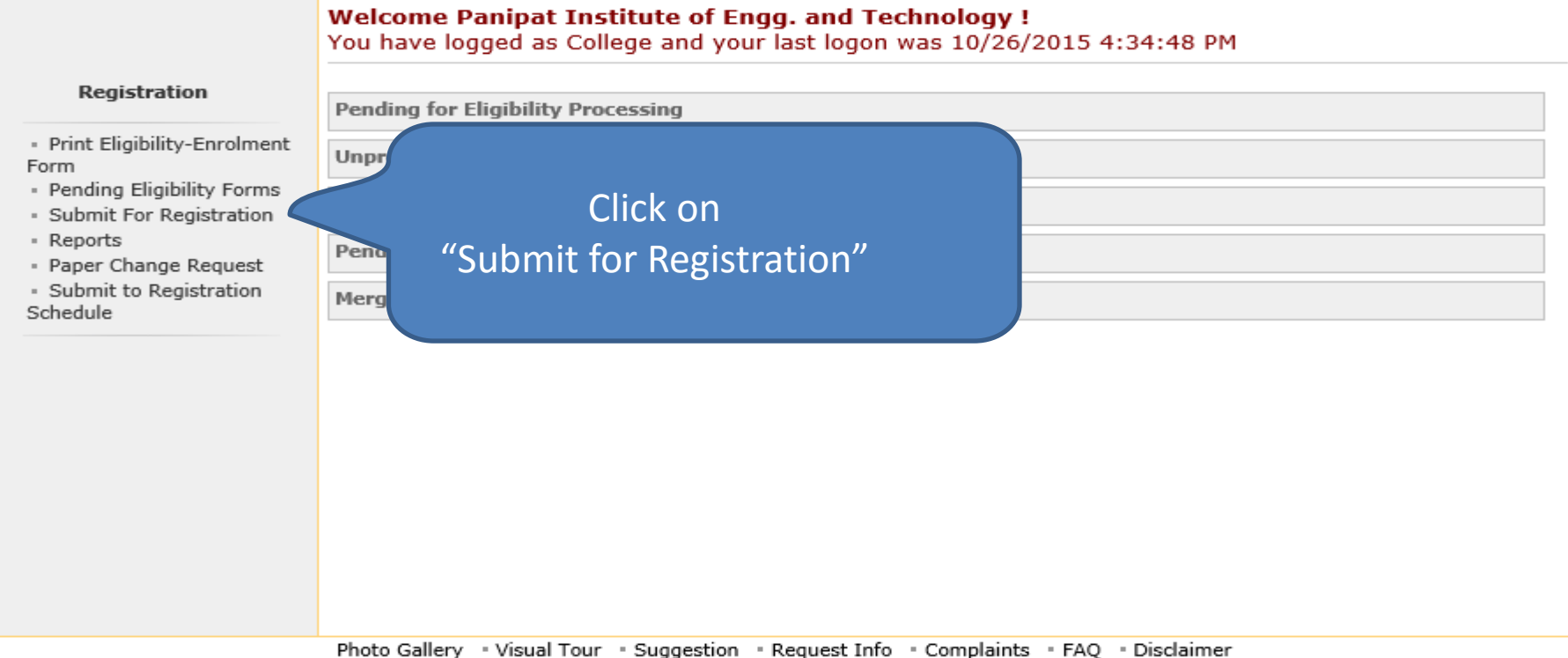

Copyright 2011. All Rights Reserved. Powered By (MKCL) The website can be best viewed in 1024 \* 768 resolution and required version of internet explorer is IE 7.0,Firefox 3.0 and above

6

### Submit for Registration

|                                                      | Submit To Registration |                                     |  |  |
|------------------------------------------------------|------------------------|-------------------------------------|--|--|
| Registration                                         | New Pequest            | List of Pending Requests            |  |  |
| Print Eligibility-Enrolment                          | new request            |                                     |  |  |
| Pending Eligibility Forms<br>Submit For Registration |                        | Faculty : Select >                  |  |  |
| Reports                                              |                        | Course : Select > *                 |  |  |
| Submit to Registration                               |                        | Branch (if applicable) : Select × * |  |  |
| chedule                                              |                        | Course Part : Select > *            |  |  |
|                                                      |                        | Course Part Term : Select > *       |  |  |
|                                                      |                        | Proceed                             |  |  |
|                                                      |                        |                                     |  |  |
|                                                      |                        |                                     |  |  |
|                                                      | Note: * marked field:  | s are mandatory.                    |  |  |

• Select the Drop Down items appropriately.

## Student Data Table Displays

#### Submit To Registration

#### Print Eligibility-Enrolment Form

- Pending Eligibility Forms
- Submit For Registration

Registration

- Reports
- Paper Change Request
- Submit to Registration
   Schedule

| t | List of Pending Request  | s                                     |        |   |
|---|--------------------------|---------------------------------------|--------|---|
|   |                          |                                       |        |   |
|   | Faculty :                | Faculty of Engineering and Technology | $\sim$ | * |
|   | Course :                 | B.Tech-Regular-w.e.f. July 2015       | $\sim$ | * |
|   | Branch (if applicable) : | Computer Science & Engineering        | $\sim$ | * |
|   | Course Part :            | F.Y.B.Tech                            | $\sim$ | * |
|   | Course Part Term :       | Sem I                                 | $\sim$ | * |

| Student Data Statistics                       |     |  |  |  |
|-----------------------------------------------|-----|--|--|--|
| Total Admissions                              | 151 |  |  |  |
| Submitted Till Date                           | 0   |  |  |  |
| Ready for submission                          | 135 |  |  |  |
| Not Confirmed or Eligibility not<br>Processed | 16  |  |  |  |
| Proceed                                       |     |  |  |  |

Note: \* marked fields are mandatory.

Click on "Proceed" Button

### **Confirmation Box**

#### Print Eligibility-Enrolment Form | Pending Eligibility Forms | Submit For Registration | Reports | Paper Change Request | Submit to Registration Schedule | College Name : Department of Physics, Sirsa, Sirsa College Code : 001 Submit To Registration Registration Print Eligibility-Enrolment List of Pending Requests New Request Form Pending Eligibility Forms × Submit For Registration Confirm Reports Paper Change Request No operations are possible once the student is Submit to Registration submitted for registration and editing of Schedule Branc student data is not possible. For editing student data after confirmation, please contact Registration Section. C Are you sure you want to proceed for submitted to registration? Yes No Student Data Statistics Total Admissions 2 Submitted Till Date 0 Ready for submission 1 Not Confirmed or Eligibility not 1 Processed Proceed

• Confirm the submission by clicking "Yes" Button.

Thank you !!!